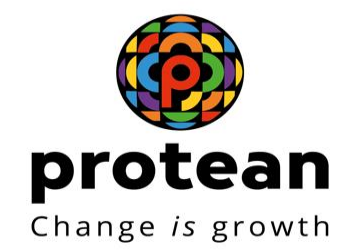

**User Manual Ver. 1.2** 

# **Grievance - Licensee**

Department Of Telecommunication

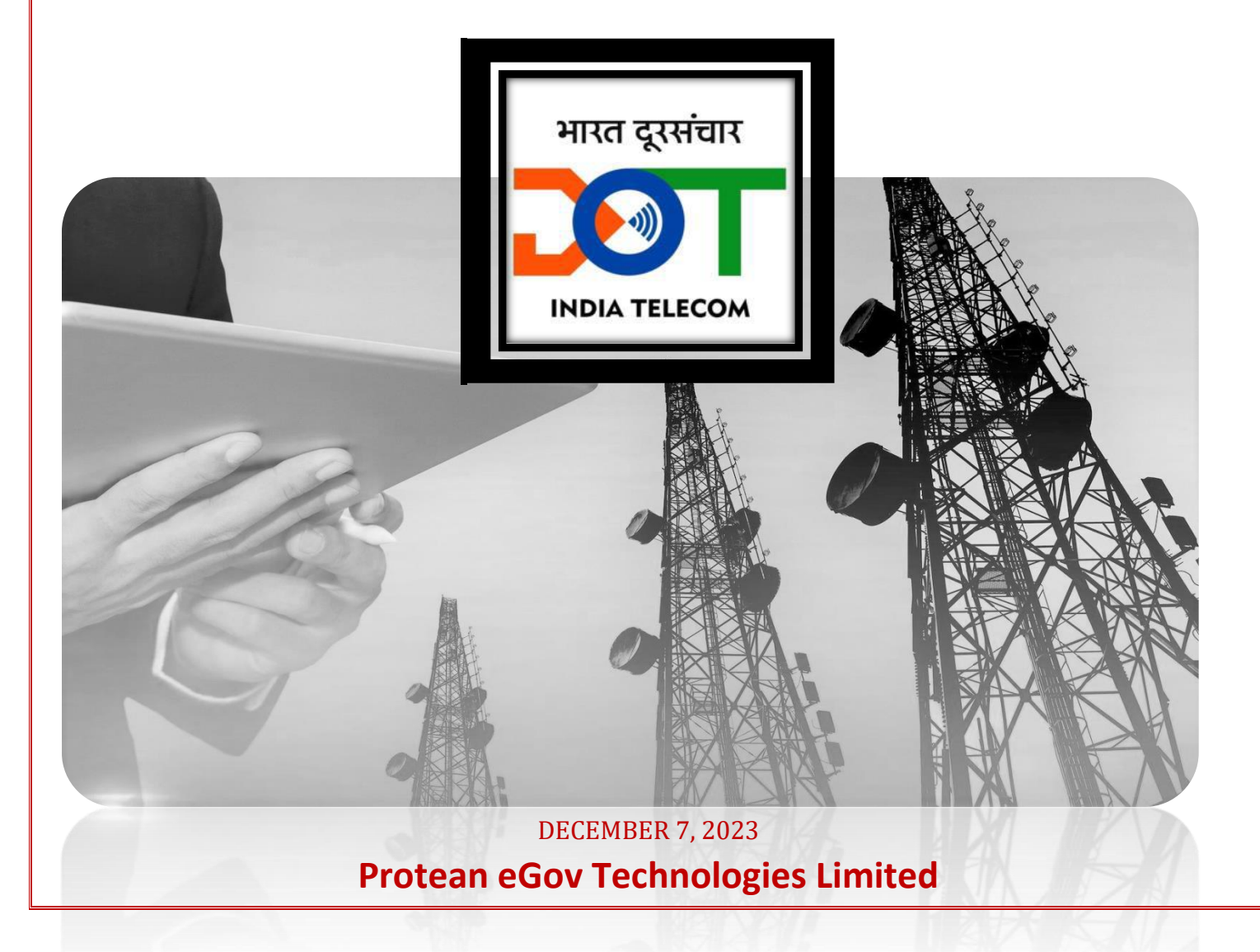

# INDEX

| 1. | Background      | 3 |
|----|-----------------|---|
| 2. | Raise Grievance | 3 |
| 3. | View Grievance  | 7 |

#### 1. Background

Grievance module will enable Licensee users to raise online Complaints / Grievance on RMS. While raising the Grievance, Licensee needs to mark it for "**For Action**". Licensee can mark Grievance as "**For Information**". The DoT / CCA Users can respond to the raised Grievances. The Grievances will be marked for Escalations in case if they are not responded to.

## 2. Raise Grievance

- Licensee to login to SARAS system using login credentials
  - o Enter User Name and Password of Licensee Maker User
  - Enter CAPTCHA

| दूरसंवार विभाग<br>DEPARTMENT OF<br>TELECOMMUNICATIONS                                                                      | Revenue Management System                                                                                      | स₹स    |
|----------------------------------------------------------------------------------------------------|----------------------------------------------------------------------------------------------------|--------|
|                                                                                                    | Login  Login  Login  Password *  6 * 1 = ? 2  Please solve above captcha *  Login  Unlock User  Forget assword |        |
| Powersd by NSDL a-Dovernance Infrastructure Limited<br>Copyright 8 2015 A right reserved. Department of Telecommunications |                                                                                                    | S NSDL |

 $\circ$  Click on Login button.

• Licensee User will select the sub-menu "Raise Grievance" under the Grievance menu. "Grievance >> Raise Grievance"

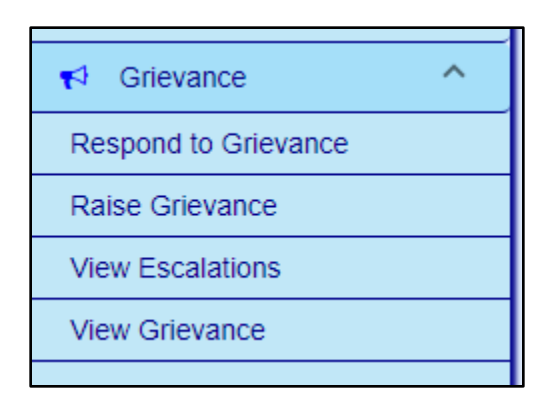

- The screen to raise Grievance will be displayed and user needs to enter the details as mentioned below
  - a. The user needs to select appropriate details from the drop downs such as Grievance Category, For Action, For Information, etc.
  - b. The user also needs to enter fields such as Subject, Description, Communication reference, etc.

| दूरसंचार विभाग<br>DEPARTMENT OF<br>TELECOMMUNICATIONS                                                                                                    | Revenue Management System          | सर्रत o Welcome ILD maker -               |
|----------------------------------------------------------------------------------------------------|------------------------------------|-------------------------------------------|
|                                                                                                    | Grievance >> Raise Grievance       |                                           |
| Dashboard     Dashboard     Profile     Viser Management     User Management     Gata Guarantee     Catage Assessment     Show Cause Notice     Show Cause Notice     Capital Cost based     License Fee Assessment     Capital Cost based     License ree Assessment                                                                                                    | Raise Grievance                    | For Action *                              |
| Assessment of remnia      Based Lenses     Timeline Extension     ✓     Statement of Revenue     ✓     Grievance     New Grievance     Raise Grievance                                                                                                    | Grievance Reference Link Grievance | Click Here to upload supporting documents |
| View Escalations  Knowledge Bank CAF / EMR / LD CAF / EMR / LD CAF |                                    |                                           |

- c. Licensee user can upload the required supporting document by clicking the link "Click Here' to upload supporting document".
- d. When Licensee user clicks on submit button, Grievance gets submitted

| pard                   |                  |                 |
|------------------------|------------------|-----------------|
| Supporting Document    |                  | ×               |
| Supporting Document    |                  |                 |
| Document Description * | Upload Documents | <b>1</b> Browse |
|                        |                  |                 |

• The Licensee user can also link a Grievance which is being raised to the Grievances which have been raised earlier by clicking on the link "Link Grievance" provided on the "Raise Grievance" screen, refer the screen below. The licensee can search and select the grievance to be mapped from the searched results.

| ~ | Link Grievance             |            |            |  |
|---|----------------------------|------------|------------|--|
| _ |                            |            |            |  |
|   | O Search By Grievance Date |            |            |  |
|   | From Date                  |            | To Date    |  |
|   | DD/MM/YYYY                 |            | DD/MM/YYYY |  |
|   | 0                          |            |            |  |
|   | Grievance Reference Number |            |            |  |
|   |                            |            |            |  |
|   |                            | Search Cle | ear Close  |  |

| Reference 17221.23.08000<br>Reference 17221.23.08000<br>DEPARTMENT OF<br>TELECOMMUNICATION                                                                       | Grievance                                                                |                                                         |                                 |        | × | Ιe     |
|----------------------------------------------------------------------------------------------------|--------------------------------------------------------------------------|---------------------------------------------------------|---------------------------------|--------|---|--------|
| Dashboard     Profile     User Management     Bank Guarantee     License Fee Assessment     Grievance     View Grievance     Raise Gnevance     View Escalations | earch By Grievance Date<br>late<br>YYY<br>2019<br>vance Reference Number | To Date<br>DDMMYYYY<br>20/08/2019<br>Search Clear Close | e                               |        | E |        |
| Knowledge Bank     CAF / EMR / LD     Manage Spectrum     Deduction Claim                                                                                        | Select Grievance Nur                                                     | mber Grievance Category<br>Other                        | For Action Subj<br>CCA(Rajastha | ect    |   | cument |
|                                                                                                    | 1001 (1994)<br>1001                                                      | Items per page: 5 🗨                                     | n)<br>1-1 of 1 <                | >      |   |        |
|                                                                                                    | 4                                                                        |                                                         | _                               | ,      |   |        |
|                                                                                                    | 4                                                                        | Close Link                                              |                                 | w<br>k |   |        |

- When Licensee user enters the details and clicks on Submit, a unique reference number for the Grievance will be generated.
- Licensees may use this module to raise the appeal against the License Fee Assessment Notice or Spectrum Usage Charges Assessment Notice by sending it to office with appellate authority mentioned in the notice. Licensees can check the status of disposal of the grievance by checking the status as detailed below.
- Status of the Grievance raised can be tracked using reference number.

## 3. View Grievance

• User needs to login into the SARAS and select the option "View Grievance" under the Grievance menu, "Grievance >> View Grievance"

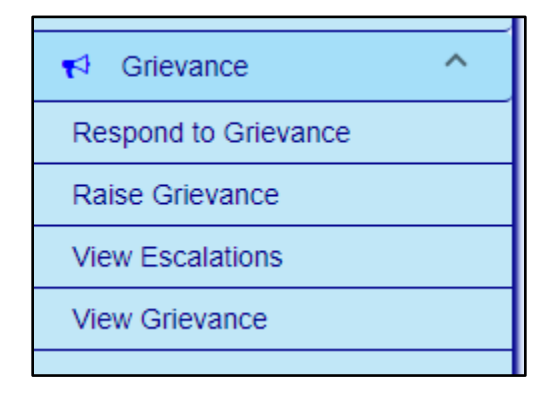

• When the user selects the option "View Grievance", below screen will be displayed. The user can search for the raised Grievance by entering the Grievance Reference Number or using the search criteria option(s) from the below screen.

| v | View Grievance             |       |                    |   |  |
|---|----------------------------|-------|--------------------|---|--|
|   |                            |       |                    |   |  |
|   | Grievance Reference Number |       | -                  |   |  |
| ĺ | 0                          |       |                    |   |  |
|   | Licensee Name              | -     | Grievance Category | - |  |
|   | For Action                 |       | For Information    |   |  |
|   | Grievance Status           | *     |                    |   |  |
|   | Status Change Date         |       |                    |   |  |
|   | From Date                  |       | To Date            |   |  |
|   | DD/MM/YYYY                 | (iii) | DD/MM/YYYY         | 1 |  |
|   | Grievance Raised Date      |       |                    |   |  |
|   | From Date                  |       | To Date            |   |  |
|   | DD/MM/YYYY                 | -     | DD/MM/YYYY         | 1 |  |
|   | Se                         | arch  | Clear              |   |  |

• The below screen with the search results in grid will be displayed after the user clicks on search button.

| Grievance Reference Number | Licensee Name | For Action  | Grievance Category | Grievance Status    | Grievance raised Date | Subject                   |
|----------------------------|---------------|-------------|--------------------|---------------------|-----------------------|---------------------------|
| 178299                     | SanjanaPatil  | CCA(Pune)   | Bharatkosh         | Submited            | 26/03/2019            | Hi Everyone@#<br>%^&*()_~ |
| 170885                     | NIHAL         | CCA(Delhi)  | Other              | Grievance Responded | 18/03/2019            | окококок                  |
| 182963                     | Idea          | CCA(Mumbai) | LF                 | Submitted           | 04/04/2019            | okok                      |
| 177378                     | NIHAL         | CCA(Delhi)  | LF                 | Grievance Responded | 25/03/2019            | HIIIIIIII                 |
| 172123                     | chetan kharje | CCA(Delhi)  | LF                 | Grievance Responded | 19/03/2019            | asach complaint           |

• The user can click on the Grievance to be viewed and then the Grievance details will be displayed. The Grievance details will be populated as displayed in the screen below.

| Grievance >> View Grievance                                  |                                                                      |
|--------------------------------------------------------------|----------------------------------------------------------------------|
| View Grievanee                                               |                                                                      |
| Grievance Reference Number                                   | Licensee Name                                                        |
| 178299                                                       | SanjanaPatil                                                         |
| Grievance Category<br>Bharatkosh                             | For Action<br>CCA(Pune)                                              |
| For Information                                              | Grievance Status<br>Submitted                                        |
| Licensee-Admin                                               |                                                                      |
| DOT-LFP                                                      |                                                                      |
| CCA-Pune                                                     |                                                                      |
| CCA-Delhi                                                    |                                                                      |
| Grievance raised Date<br>28-03-19                            | Communication Reference<br>hi **((436351@##5\$\$%%^^&                |
| Subject<br>Hi Everyone@#\$%^&*()_~                           | Decorption<br>QWQweweq@3424234%^&^()\$<br>//                         |
| Grievance Reference:                                         | Link to view uploaded document: Click here to view uploaded document |
| Sequence of Events:Click here to View the Sequence of Events | Responded/Forwarded By                                               |
| Forwarded By Office                                          | Responded/Forwarded Date                                             |
| Remarks                                                      |                                                                      |
|                                                              |                                                                      |
|                                                              | Close                                                                |
|                                                              |                                                                      |